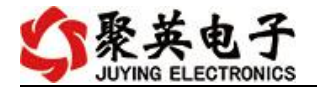

# DAM1600NTC-YD 说明书 V1.0

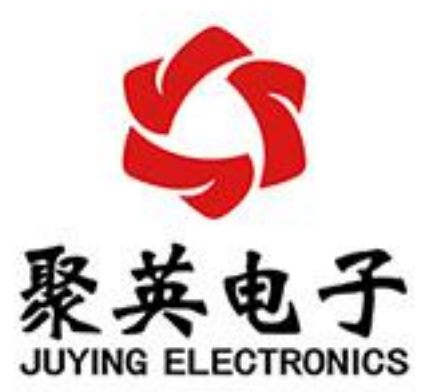

北京聚英翱翔电子有限责任公司 2021年6月

官网: <u>www.juyingele.com.cn</u>

联系电话: 4006688400

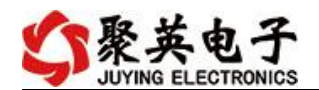

目 录

| 一、产品介绍1        |
|----------------|
| 1、产品概述1        |
| 2、产品特点1        |
| 3、产品功能1        |
| 4、型号说明1        |
| 二、主要参数1        |
| 三、接口说明         |
| 四、通讯接线说明       |
| 1、RS485级联接线方式4 |
| 五、开发资料说明       |
| 1、通讯协议说明       |
| 2、Modbus 寄存器说明 |
| 3、指令列表         |
| 4、指令讦胜         |
| 八、测试状件说明       |
| 1、             |
| 2、状叶介面         |
| 土、参数及丁作模式配置 10 |
| 1、设备地址         |
| 2、波特率的读取与设置    |
| 八、安装尺寸         |
| 九、常见问题与解决方法12  |
| 十、技术支持联系方式12   |
|                |

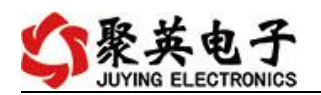

# 一、产品介绍

### 1、产品概述

本设备采用 NTC 热敏电阻传感器探头,阻值随着温度升高而减 小,通过芯片检测从而得到温度信号,同时使用亚当外壳,体积更小, 在最多可外接 16 只探头测温,由于 NTC 精度在 0.1℃,可以应用于 对温度要求不高的场所。

### 2、产品特点

- DC7-30V 宽压供电;
- RS485 通讯光电隔离;
- 长寿命、高精度、高重复性、高稳定性;
- 内置看门狗防死机。
- 3、产品功能
  - -40~200℃范围检测;
  - 温度分辨率: 0.01℃;
  - 温度精度: 0.1℃(0-100℃)
  - 支持 RS485 通讯;
  - 支持标准 Modbus RTU 协议;
  - 支持 4-20mA 或 0-10V 信号输出;
  - 0-255 设备地址可通过软件设置;
  - 支持波特率: 2400,4800,9600,19200,38400,115200(默认 9600)。

4、型号说明

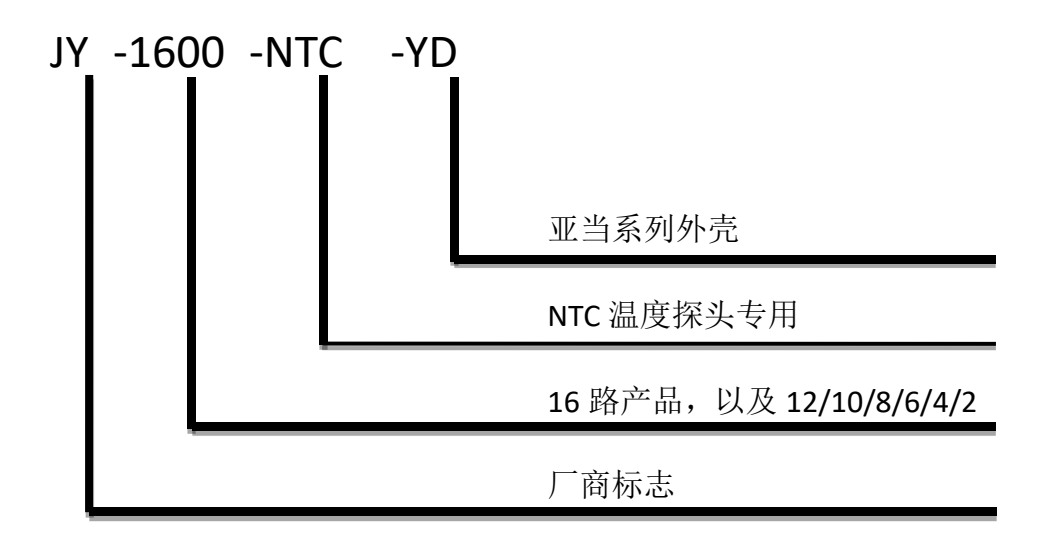

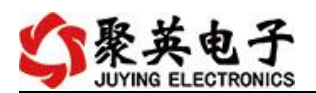

# 二、主要参数

| 参数     | 说明                                     |
|--------|----------------------------------------|
| 检测类型   | NTC 传感器温度测量                            |
| 供电范围   | 7-30VDC 直流供电                           |
| 数据接口   | RS485/RS232                            |
| 功耗     | 24V 27mA 约0.6W                         |
| 测量范围   | -40~200°C                              |
| 测量精度   | ±0.1℃                                  |
| 分辨率    | 0. 01 °C                               |
| 工作工作   | 温度 -20~85℃                             |
| 工作小児   | 湿度 0~95%无冷凝                            |
| 默认通讯格式 | 9600, n, 8, 1                          |
| 波特率    | 2400, 4800, 9600, 19200, 38400, 115200 |
|        | 配套配置软件、控制软件;                           |
| 软件支持   | 支持各家组态软件;                              |
|        | 支持 Labviewd 等                          |
| 尺寸     | 70mm*102.5mm*35mm                      |
| 重量     | 60g                                    |
| 安装方式   | 35mm 卡轨安装                              |

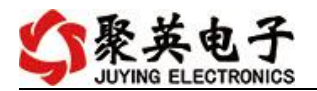

三、接口说明

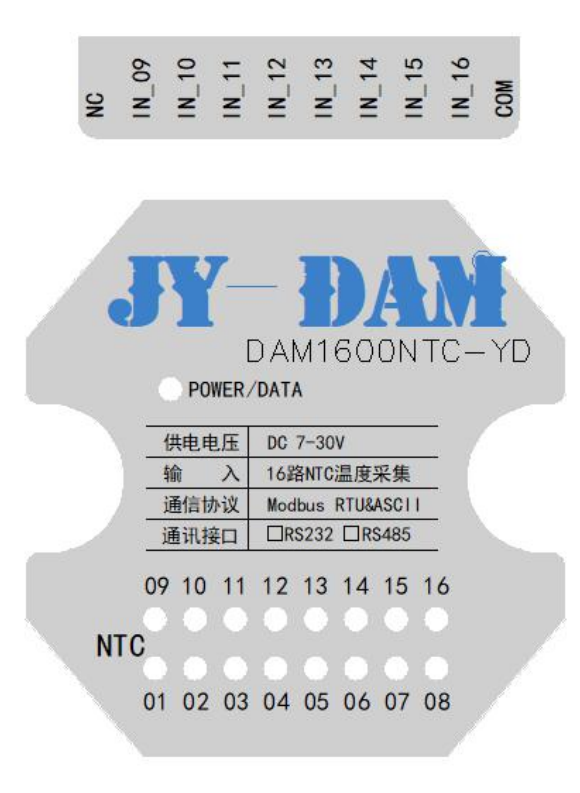

#### IN\_1 IN\_2 IN\_3 IN\_5 IN\_5 IN\_6 IN\_6 IN\_7 COM RX/B-RX/B-TX/A+ VIN

| 功能      | 序号 | 引脚       | 说明           |
|---------|----|----------|--------------|
| 供电      | 1  | VIN      | 电源正极         |
| DC7-30V | 2  | GND      | 电源负极         |
|         | 3  | RXD      | 232通讯 RX 接口  |
| 38.31   | 4  | TXD      | 232通讯 TX 接口  |
|         | 3  | A+       | 隔离485通讯 A 接口 |
|         | 4  | B-       | 隔离485通讯 B 接口 |
| AI(模拟量  | 9  | IN1-IN16 | NTC 探头温度输入   |
| 输入)     | 10 | СОМ      | NTC 探头公共端    |

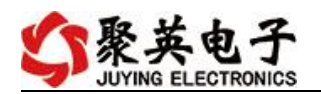

# 四、通讯接线说明

1、RS485级联接线方式

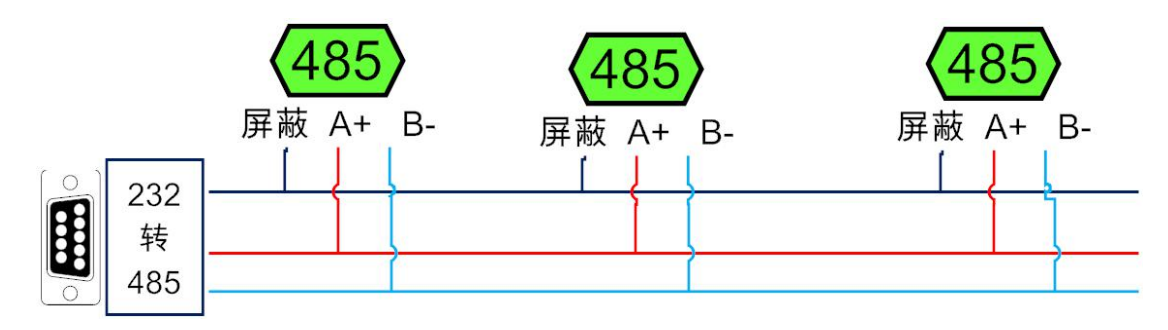

电脑自带的串口一般是 RS232, 需要配 232-485 转换器(工业环境 建议使用有源带隔离的转换器),转换后 RS485 为 A、B 两线, A 接 板上 A 端子, B 接板上 B 端子, 485 屏蔽可以接隔离地。

若设备比较多建议采用双绞屏蔽线,采用链型网络结构,在485 总线的头尾两端的信号线 AB 之间各并联一个 120R 电阻。

2、RS232 接线

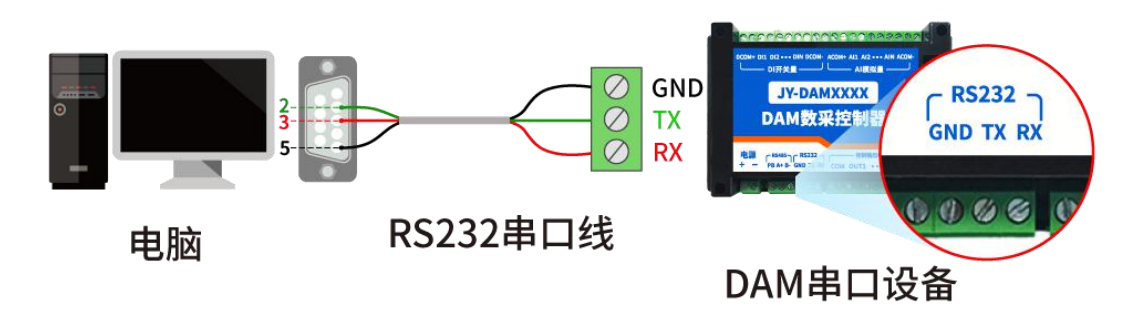

# 3、USB 转 485 接线

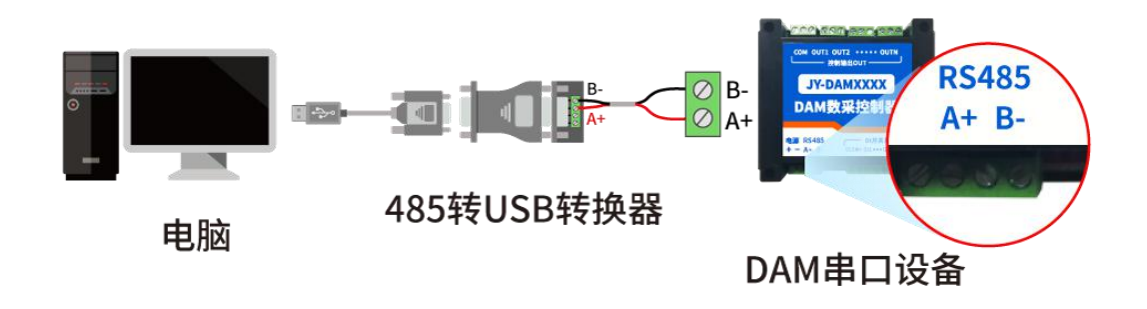

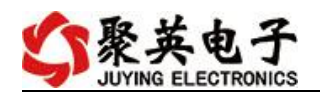

# 五、开发资料说明

# 1、通讯协议说明

本产品支持标准 modbus 指令,有关详细的指令生成与解析方式,可根据本文中的寄存器表结合参考《MODBUS 协议中文版》 即可。

Modbus 协议说明书下载链接地址:

<u>http://www.juyingele.com.cn/software/software/Modbus%20POLL</u>软件及使用教程.rar

# 2、Modbus 寄存器说明

寄存器地址表:

| 寄存器名称    |        | 寄存器  | 地址  | 说明                       |
|----------|--------|------|-----|--------------------------|
| NTC 温度通道 |        |      |     |                          |
| 输入1      | 只读寄存器: | 0    | s16 | 第一路输入                    |
| 输入2      | 4号指令   | 1    | s16 | 第二路输入                    |
| 输入3      | 保持寄存器: | 2    | s16 | 第三路输入                    |
| 输入4      | 3号指令(起 | 3    | s16 | 第四路输入                    |
| 输入 5     | 始 300) | 4    | s16 | 第五路输入                    |
| 输入6      |        | 5    | s16 | 第六路输入                    |
| 输入7      |        | 6    | s16 | 第七路输入                    |
| 输入 8     |        | 7    | s16 | 第八路输入                    |
| 输入 9     |        | 8    | s16 | 第九路输入                    |
| 输入 10    |        | 9    | s16 | 第十路输入                    |
| 输入11     |        | 10   | s16 | 第十一路输入                   |
| 输入 12    |        | 11   | s16 | 第十二路输入                   |
| 输入13     |        | 12   | s16 | 第十三路输入                   |
| 输入 14    |        | 13   | s16 | 第十四路输入                   |
| 输入15     |        | 14   | s16 | 第十五路输入                   |
| 输入 16    |        | 15   | s16 | 第十六路输入                   |
| 配置参数     |        |      |     |                          |
| 通信波特率    | 保持寄存器  | 1000 |     | 见下表波特率数值对应表,默认为0,        |
|          |        |      |     | 支持 0-5, 该寄存器同时决定 RS232 和 |
|          |        |      |     | RS485 的通信波特率             |
| 备用       |        | 1001 |     | 备用,用户不可写入任何值。            |
| 偏移地址     |        | 1002 |     | 设备地址=偏移地址+拨码开关地址         |

### 备注:

①:对 Modbus 的定义说明为准。

PLC 例程下载地址:

<u>https://www.juyingele.com.cn/zlxz/danziliao/1226.html</u> 第三方组态(MCGS/组态王/力控/WINCC/威纶通)例程下载地址:

官网: <u>www.juyingele.com.cn</u>

5

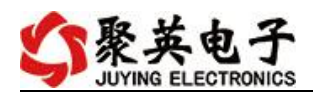

<u>http://www.juyingele.com.cn/software/software/第三方组态例程.rar</u>

②: 波特率及校验位

串口1保持寄存器地址1000

| 字节位数        | 定义   | 说明           |
|-------------|------|--------------|
| Bit0~Bit7   | 波特率  | 0: 9600      |
|             |      | 1: 2400      |
|             |      | 2: 4800      |
|             |      | 3: 9600      |
|             |      | 4: 19200     |
|             |      | 5: 38400     |
|             |      | 6: 115200    |
|             |      | 7: 57600     |
|             |      | 8: 56000     |
|             |      | 9: 14400     |
|             |      | 10: 1200     |
| Bit8~Bit9   | 奇偶校验 | 0: 无校验       |
|             |      | 1: 偶校验(Even) |
|             |      | 2: 奇校验(Odd)  |
| Bit10~Bit11 | 停止位  | 0:停止位1位      |
|             |      | 1:停止位2位      |
|             |      | 2:停止位 1.5 位  |

# 3、指令列表

| 查询第1路模拟量  | FE 04 00 00 00 01 25 C5 |
|-----------|-------------------------|
| 返回信息      | FE 04 02 00 00 AD 24    |
| 查询第2路模拟量  | FE 04 00 01 00 01 74 05 |
| 查询第3路模拟量  | FE 04 00 02 00 01 84 05 |
| 查询第4路模拟量  | FE 04 00 03 00 01 D5 C5 |
| 查询第5路模拟量  | FE 04 00 04 00 01 64 04 |
| 查询第6路模拟量  | FE 04 00 05 00 01 35 C4 |
| 查询第7路模拟量  | FE 04 00 06 00 01 C5 C4 |
| 查询第8路模拟量  | FE 04 00 07 00 01 94 04 |
| 查询第9路模拟量  | FE 04 00 08 00 01 A4 07 |
| 查询第10路模拟量 | FE 04 00 09 00 01 F5 C7 |
| 查询第11路模拟量 | FE 04 00 0A 00 01 05 C7 |
| 查询第12路模拟量 | FE 04 00 0B 00 01 54 07 |
| 查询第13路模拟量 | FE 04 00 0C 00 01 E5 C6 |
| 查询第14路模拟量 | FE 04 00 0D 00 01 B4 06 |
| 查询第15路模拟量 | FE 04 00 0E 00 01 44 06 |
| 查询第16路模拟量 | FE 04 00 0F 00 01 15 C6 |

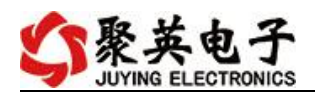

# 4、指令详解

### 温度查询

获取到的数据与实际值之间的关系为:实际值=返回值\*0.01

FE 04 00 00 00 01 25 C5

| 字段    | 含义    | 备注          |
|-------|-------|-------------|
| FE    | 设备地址  | 广播通讯        |
| 04    | 04 指令 | 查询输入寄存器指令   |
| 00 00 | 起始地址  | 要查询的氢气寄存器地址 |
| 00 01 | 查询数量  | 要查询的模拟量数量   |
| 25 C5 | CRC16 | 校验码         |

模拟返回信息:

#### FE 04 02 0A 07 EA 46

| 字段    | 含义       | 备注                     |
|-------|----------|------------------------|
| FE    | 设备地址     | 广播通讯                   |
| 04    | 04 指令    | 返回指令:如果查询错误,返回 0x82    |
| 02    | 字节数      | 返回状态信息的所有字节数。1+(n-1)/8 |
| 0A 07 | 查询的 AD 字 | 温度值=0x0A07 = 25.67℃    |
| EA 46 | CRC16    | 校验码                    |

### 修改地址

#### FE 06 03 EA 00 02 3D B4

| 字段    | 含义    | 备注         |
|-------|-------|------------|
| FE    | 设备地址  | 广播通讯       |
| 06    | 06指令  | 写寄存器指令     |
| 03 EA | 起始地址  | 修改地址的寄存器地址 |
| 00 02 | 设置地址  | 要设置的地址     |
| 3D B4 | CRC16 | 校验码        |

返回信息:

### FE 06 03 EA 00 02 3D B4

| 字段    | 含义    | 备注         |
|-------|-------|------------|
| FE    | 设备地址  | 广播通讯       |
| 06    | 06指令  | 写寄存器指令     |
| 03 EA | 起始地址  | 修改地址的寄存器地址 |
| 00 02 | 设置地址  | 要设置的地址     |
| 3D B4 | CRC16 | 校验码        |

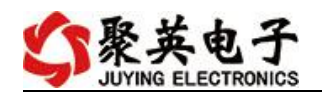

# 六、测试软件说明

## 1、软件下载

软件下载链接地址: <u>http://www.juyingele.com.cn/software/</u>聚英翱翔 DAM 调 <u>试软件使用教程.rar</u>

# 2、软件界面

JYDAM 调试软件:

| 📕 JYDAM调试软件                                                                                                    | - 🗆 ×                                                                                                    |
|----------------------------------------------------------------------------------------------------|----------------------------------------------------------------------------------------------------|
| 串口号: COM14       皮持车: 9000       高級设置       关闭端口 设备地址       254         空劇DT2/0.0       电脑串口 理輸出 配 2.5       默认次特容       3       打开端口         Do控制       3       打开端口       3         文字制       1       1       1       1         Do控制       第       1       1       1         Do操作模式       割       1       1       1         DI输入       1       1       1       1 | 接收反体     [18: 43: 19. 407] 完时读取设备AIT状态     [18: 43: 19. 407] 完时读取设备AIT状态     [18: 43: 19. 400] 安→02. 04. 00. 00. 00. D1. 31. P9     [18: 43: 19. 801] 完时读取设备III、00. 00 FD 30     [18: 43: 19. 801] 完时读取设备III、00. 01 X 70. 46     [18: 43: 19. 801] 完时读取设备III、00. 01 X 70. 46     [18: 43: 19. 801] 完时读取设备III、00. 01 X 70. 46     [18: 43: 19. 874] 版+02. 04. 03. 80. 00. 14. 70. 46     [18: 43: 19. 874] 版+02. 04. 28. 00. 02. 02. 5A. 00. 00     00. 00. 00. 00. 45. 93. 03. 26. 36. 75. 25. 54. 47. 54. 77. 34. 33. 79. 5A. 01. 00. 00. 09. 26. 60. 00     00. 00. 00. 00. 66. 05     [18: 43: 19. 913] 定时读取设备III、ND. NI状态成功     [18: 43: 19. 913] 定时读取设备III、ND. NI X 75. 19. 913] 定时读取设备III、K5.     [18: 43: 19. 946] 版+02. 04. 02. 00. 00 DD 30     [18: 43: 19. 946] 版+02. 04. 02. 00. 00 DJ 30     [18: 43: 19. 946] 版+02. 04. 03. 80. 00. 14. 70. 46     [18: 43: 20. 376] 版+02. 04. 03. 80. 00. 14. 70. 46     [18: 43: 20. 376] 版+02. 04. 03. 80. 00. 14. 70. 46     [18: 43: 20. 376] 版+02. 04. 03. 80. 00. 14. 70. 46     [18: 43: 20. 376] 版+02. 04. 03. 80. 00. 14. 70. 46     [18: 43: 20. 376] 版+02. 04. 03. 80. 00. 14. 70. 46     [18: 43: 20. 376] 版+02. 04. 03. 00. 00. 00. 00. 00. 00. 00. 00. 00 |
| 通避編辑 读取状态II 设备地址 2                                                                                                    | <ul> <li>✓ HEX ☑ 自动保存 ☑ 显示发送 清空<br/>发送区域</li> <li>AT + DEBUG+5</li> <li>⑤ 指令发送区域</li> <li>□ HEX ☑ 操行 □ 定时 100 发送</li> </ul>                                                                                                    |
| SULYING 北京聚英翱翔电子有限公司     数                                                                                                    | 据通讯端口已经打开                                                                                                    |

# 通讯测试

- ① 选择设备当前串口号;
- ② 选择默认波特率 9600;
- ③ 打开端口:
- ④ 右侧有接收指令,即通讯成功。

# 3、模拟量数据输入说明

- ① 选择模拟量输入;
- ② 下方可以直接查看数据大小和实时曲线。

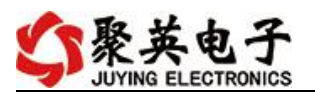

| IVDAM调试软件                                                                                                    | - 🗆 ×                                                                                                    |
|----------------------------------------------------------------------------------------------------|----------------------------------------------------------------------------------------------------|
| 串口号: COM14 ✓ 波特案: 9600 ✓ 高级设置 关闭端口 设备地址: 254                                                                                                    | 接收区域<br>00 00 00 00 00 04 59 30 32 63 67 52 55 44<br>47 54 77 34 33 79 5A 01 00 00 09 2 68 00 00<br>00 00 00 00 66 05                                                                                                    |
| PHUTU 化化 和 Hunsen<br>PHUTU 化化 和 Hunsen<br>PHUTU 化化 A Hunsen<br>PHUTU 化 Hunsen<br>PHUTU 化 Hunsen<br>PHUTU KAN HUNSEN<br>PHUTU KAN HUNSEN<br>PHUTU KA | 18:48:16:105 [政设备10、10 0、11状态脉功<br>18:48:16:377] 发→02 04 00 00 00 01 31 F9<br>18:48:16:377] 发→02 04 02 01 6 7D 68<br>18:48:16:407] 版→02 04 02 01 6 7D 68<br>18:48:16:552] 完中12 04 03 E8 00 14 70 46<br>18:48:16:552] 完中12 04 03 E8 00 14 70 46<br>18:48:16:555] 版→02 04 03 E8 00 14 70 46<br>18:48:16:555] 版→02 04 03 E8 00 14 70 46<br>18:48:16:555] 版→02 04 03 E8 00 14 70 46<br>18:48:16:555] 版→02 04 03 E8 00 14 70 46<br>18:48:16:555] 版→02 04 03 E8 00 14 70 46<br>18:48:16:555] 版→02 04 03 E8 00 14 70 46<br>18:48:16:555] 版→02 04 03 E8 00 14 70 46<br>18:48:16:555] 版→02 04 00 00 00 01 31 F9<br>18:48:16:555] 版→02 04 00 00 00 01 31 F9<br>18:48:16:555] 版→02 04 00 00 00 01 31 F9<br>18:48:16:917] 米集AT数据成功<br>18:48:16:917] 米集AT数据成功<br>18:48:16:917] 米集AT数据成功<br>18:48:17:033 元申读取设备11, n0, DT状态<br>18:48:17:033 C→02 04 03 E8 00 14 70 46<br>18:48:17.107] 版→02 04 28 00 02 05 55 44<br>47 54 77 34 33 79 5A 01 00 00 09 26 60 00<br>00 00 00 00 00 66 05<br>18:48:17.112] 读设备ID、D0、DT状态成功 |
| 400<br>360<br>260<br>200<br>150<br>100<br>50<br>0<br>5<br>10<br>15<br>20<br>25<br>200<br>150<br>100<br>50<br>0<br>5<br>10<br>15<br>20<br>25<br>200<br>150<br>150<br>150<br>150<br>150<br>150<br>150<br>1                                                                                                    | <ul> <li>✓ HEX ✓ 自动保存 ✓ 显示发送 清空<br/>发送区域</li> <li>AIT+DEBVG=5</li> <li>HEX ✓ 换行 □ 定时 100 发送</li> </ul>                                                                                                    |
| UVYING 北京聚英翱翔电子有限公司     数                                                                                                    | 居通讯端口已经打开                                                                                                    |

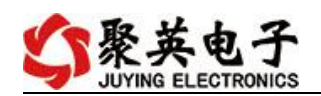

# 七、参数及工作模式配置

### 1、设备地址

### 1.1、设备地址的介绍

DAM 系列设备地址默认为 1,使用广播地址为 254 进行通讯,*用 0 无法通讯*。 设备地址=偏移地址。

### 1.2、设备地址的读取

设备正常通讯后,初始设备地址写入254,然后点击软件上方"配置参数" 即可读到设备的当前地址。

| Σψητι, πο | [美]%重1削八         |       | <b>关</b> 例 主 |   |      |         |  |
|-----------|------------------|-------|--------------|---|------|---------|--|
| 立品信息      |                  |       |              |   |      |         |  |
| 产品ID      | JY741perWx55WqSy |       | DO数里         | 8 | 生产日期 | 1705 设置 |  |
| 产品型号      | 74               | ID不匹配 | DI数里         | 8 | 设备次序 | 001     |  |
| 设备地址      | 1                |       | AI数里         | 8 |      |         |  |

### 1.3、偏移地址的设定与读取

点击 JYDAM 调试软件下方偏移地址后边的"读取"或"设置"来对设备的 偏移地址进行读取或设置。

| 波特率 9600 → 10工作模式 正常模式 → 读取  |          |
|------------------------------|----------|
|                              | 9 实取偏传地址 |
| 485波特率 9600 ▼ 00工作模式参数 10 设定 |          |
| 偏移地址 0 2 写入地址                | 9 点击设定   |

## 2、波特率的读取与设置

点击下方波特率设置栏的"读取"和"设置"就可以分别读取和设置波特率和地址,操作后需要重启设备和修改电脑串口设置。

| 波特率    | 38400 | - | 2、选择波特率  | ≤正常模式 🚽 | 读取 |            | 点击读取波特率 |
|--------|-------|---|----------|---------|----|------------|---------|
| 485波特率 | 38400 | - | DO工作模式参数 | 10      | 设定 | Π.         |         |
| 偏移地址   | 0     |   |          |         |    | <u>ч</u> 🕄 | 〈点击确定既可 |

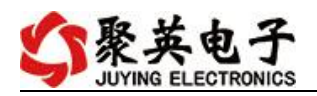

# 八、安装尺寸

单位: mm

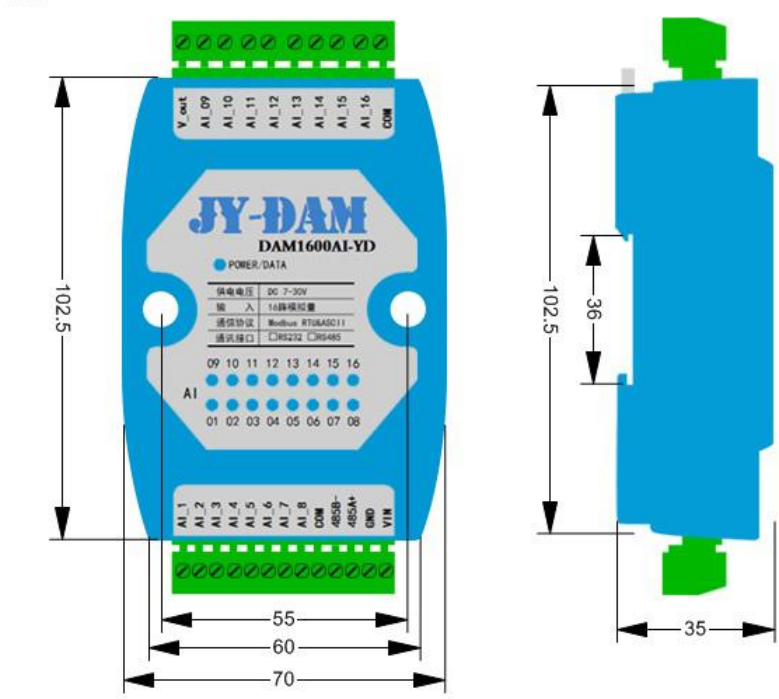

聚英电子

# 九、常见问题与解决方法

- (1) 485 设备与上位机不能通讯
- 答:检查接线是否错误,可使用广播地址 254 通讯尝试。
- (2) 读回数据为-32666, 是什么意思
- 答: -32666 表示此路没有检测到传感器,检查是否成功接入。

### (3) 使用 232 通讯不上

答:确认所购买的是否是 232 版本, 232 的 5 脚要接入电源负极。

# 十、技术支持联系方式

联系电话: 400-6688-400

# 软件下载

JYDAM 调试软件

https://www.juyingele.com.cn/software/software/JYDAM%E8%B0%83%E8%AF%9 5%E8%BD%AF%E4%BB%B6.rar

以太网配置软件

https://www.juyingele.com.cn/software/jynet/%E4%BB%A5%E5%A4%AA%E7%BD% 91%E9%85%8D%E7%BD%AE%E8%BD%AF%E4%BB%B6.rar

(二维码使用浏览器扫描)

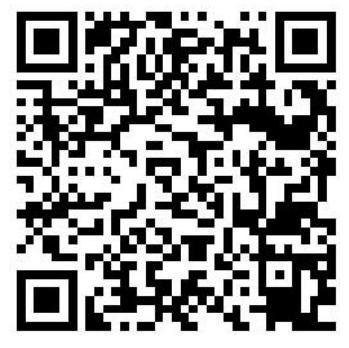

JYDAM 调试软件

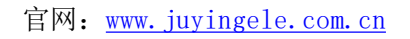

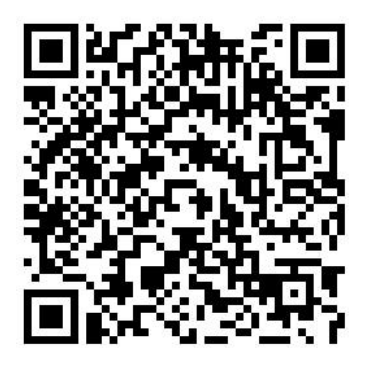

以太网配置软件

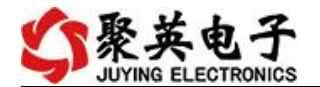

# 欢迎关注聚英电子微信公众号,查看最新科技,实时动态

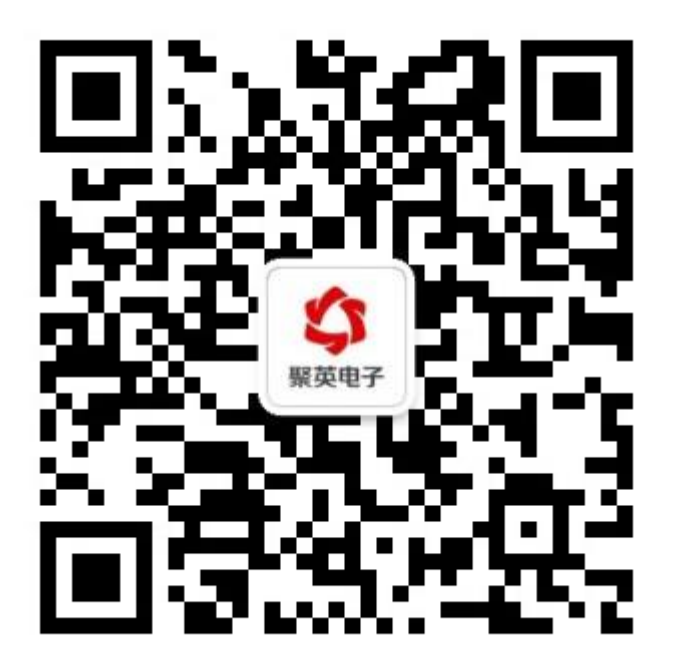